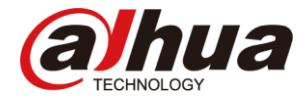

#### **Dahua RMA Reservation System Guide**

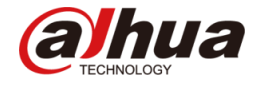

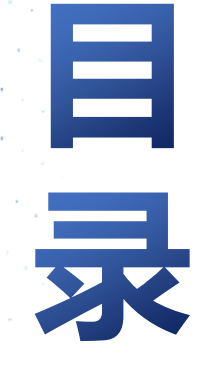

Content

**)]** System Introduction

)2 Account Management

**)3 RMA Reservation** 

()4 RMA Status Inquire

**5** Quotation Confirmation

()6 **Product Information Query** 

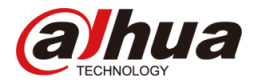

RMA Reservation System is designed to optimize the RMA demand process.

Now, customers can make RMA reservations and track RMA status online.

It aims to make after-sales service more efficient.

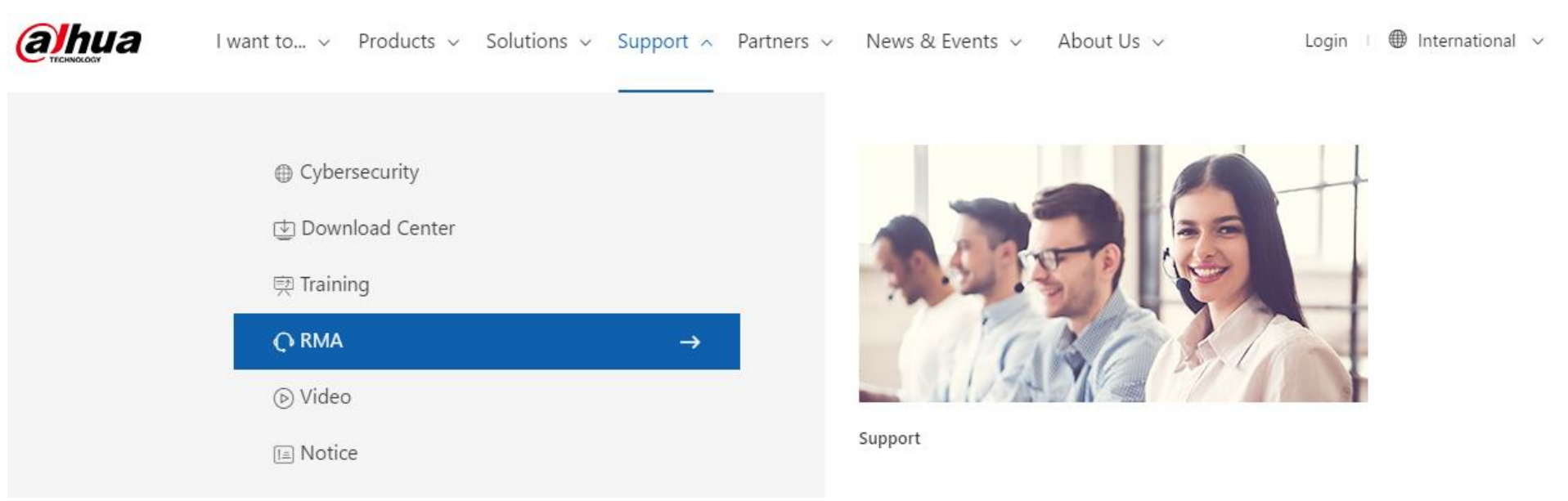

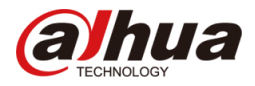

#### Step 1: Sign In

You can sign in with your Login ID and password, which can be acquired from your sales representative.

|                                                                                                    | International                                                           | ×                  |
|----------------------------------------------------------------------------------------------------|-------------------------------------------------------------------------|--------------------|
|                                                                                                    | <b>a hua</b>                                                            |                    |
|                                                                                                    | Sign in                                                                 |                    |
|                                                                                                    | Login ID                                                                | If you have forgot |
|                                                                                                    | Password Forget for password ? (2)                                      | can enter the E-m  |
|                                                                                                    | Verification code 67 Mp                                                 | with your RMA a    |
|                                                                                                    | Sign in                                                                 | ID to retrieve you |
| 1 and the second second |                                                                         |                    |
|                                                                                                    | Terre Janethan and Janet                                                | 200 Martin         |
|                                                                                                    | II you do not nave your Login<br>ID:<br>Plaza kindly contact your solas | CALLY ASS          |
|                                                                                                    | representative to apply                                                 |                    |

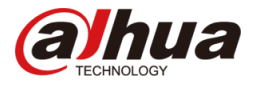

#### **Password Assistance**:

If you have forgotten your password, you can enter the E-mail address associated with your RMA account and your

Login ID to retrieve your password.

|          | Internation                                                                                            | nal 🗸                                                                                                    |
|----------|----------------------------------------------------------------------------------------------------|----------------------------------------------------------------------------------------------------|
|          | <b>alhua</b>                                                                                           | Contraction of the local division of the local division of the loc |
|          | Password assistance                                                                                    |                                                                                                    |
|          | E-mail                                                                                                 |                                                                                                    |
|          | Login ID                                                                                               |                                                                                                    |
|          | Submit                                                                                                 |                                                                                                    |
|          | Sign in                                                                                                |                                                                                                    |
| <b>A</b> |                                                                                                    | - AND - AND  |
|          | Enter the E-mail address associated with<br>your RMA<br>account and your Login ID then click<br>Submit | and a                                                                                                    |

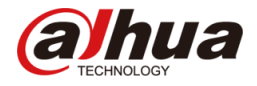

#### Step 2: Reset Password

To ensure the security of personal information, please change your password after signing in for the first time.

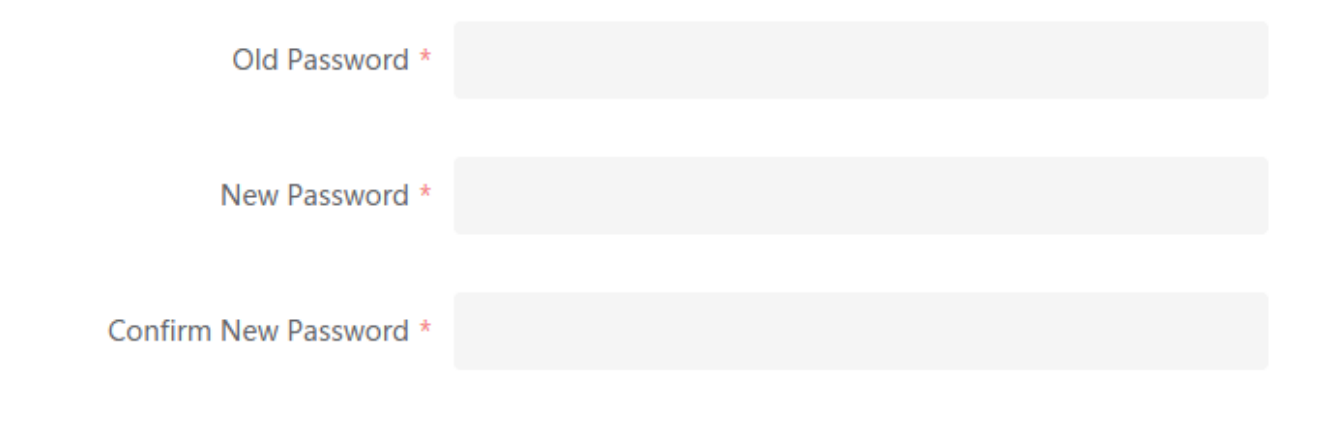

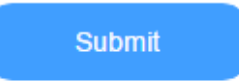

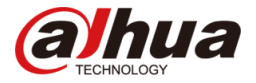

#### **Website Introduction**

You can find the overall process here.

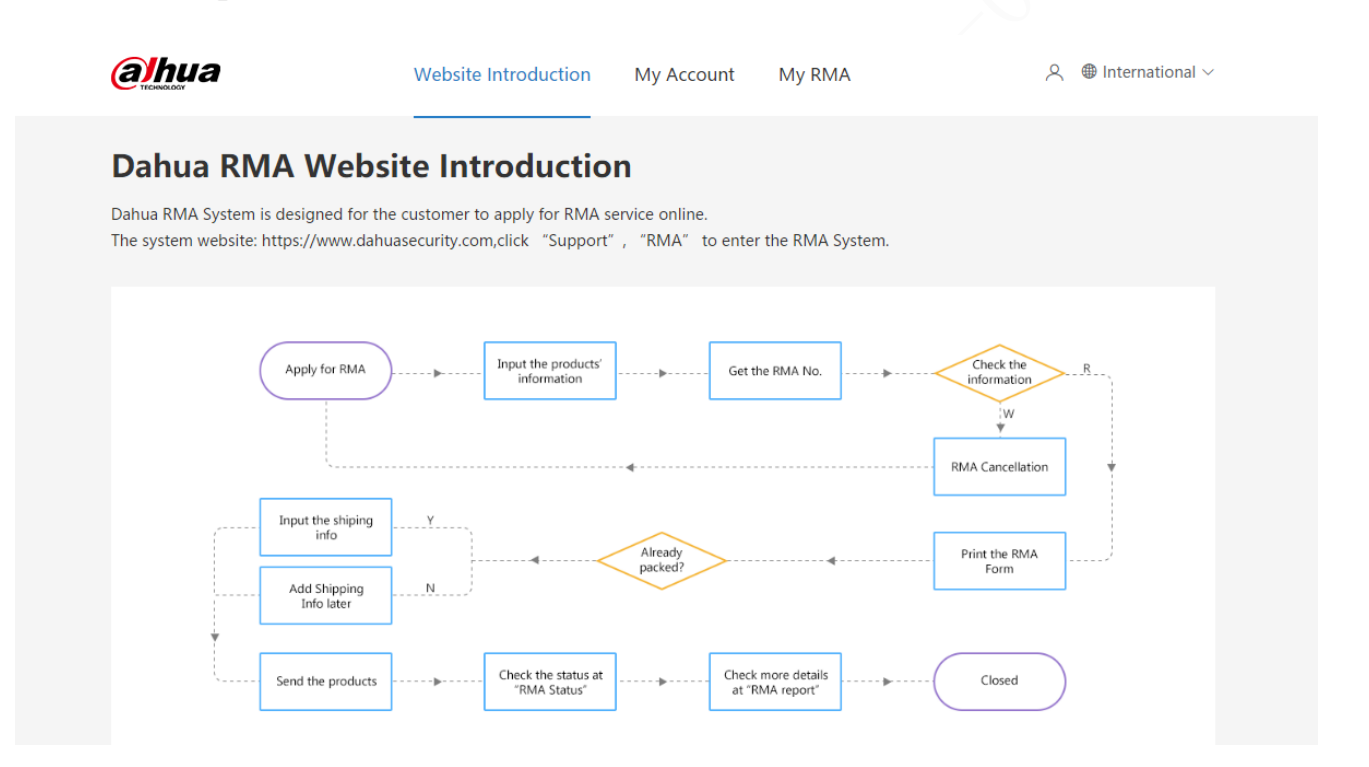

#### Account Management

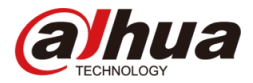

#### Add New Address : You can add new address or manage your address book here.

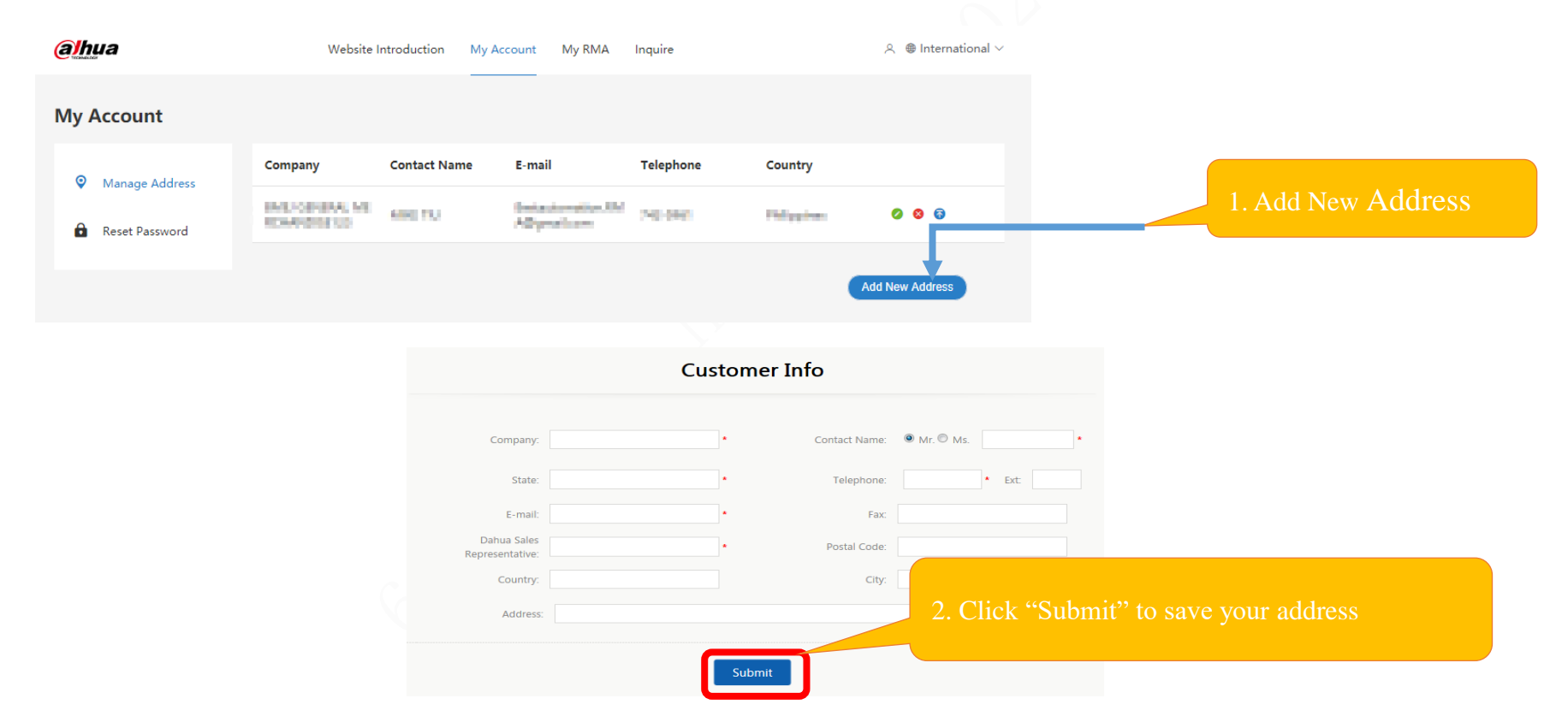

#### Account Management

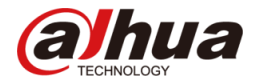

Manage Address : You can manage all your address book here.

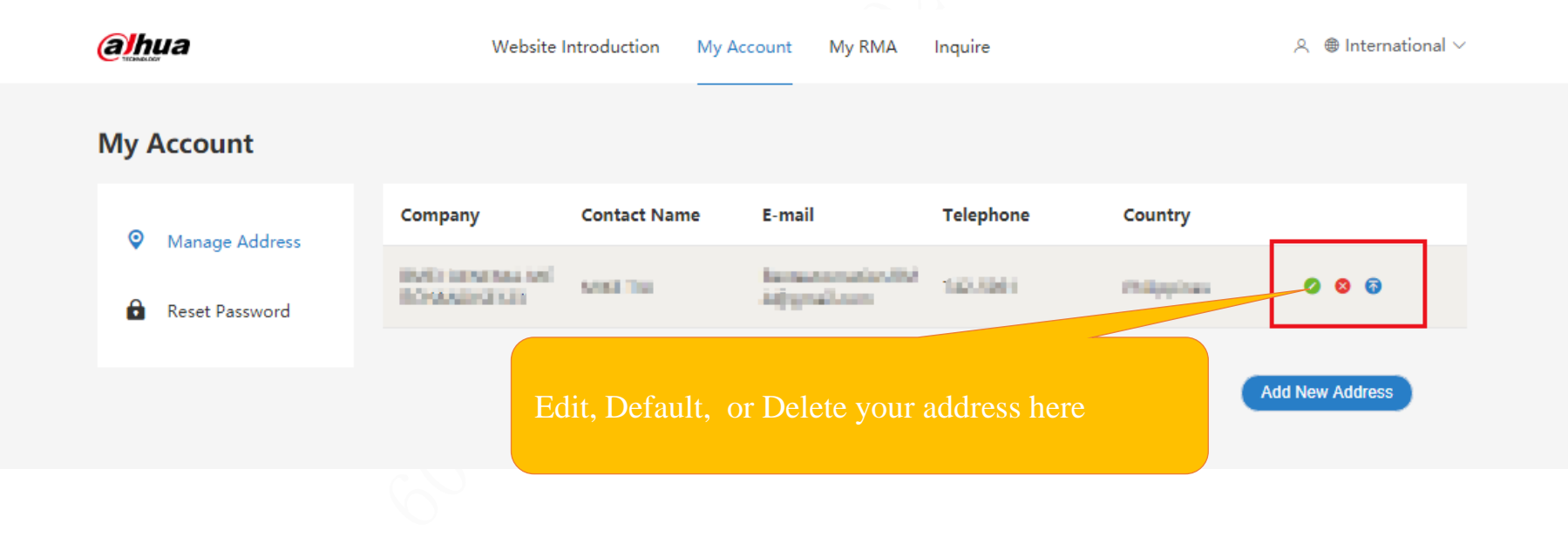

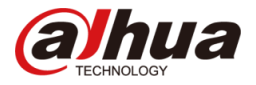

**RMA Service Selection :** You can make RMA reservation here.

**Apply for RMA**: You will enter the following interface after selecting "Apply for RMA", and you need to fill in the following information: 1. Customer Info ; 2. RMA return address ; 3. Products Info ; 4. RMA service center

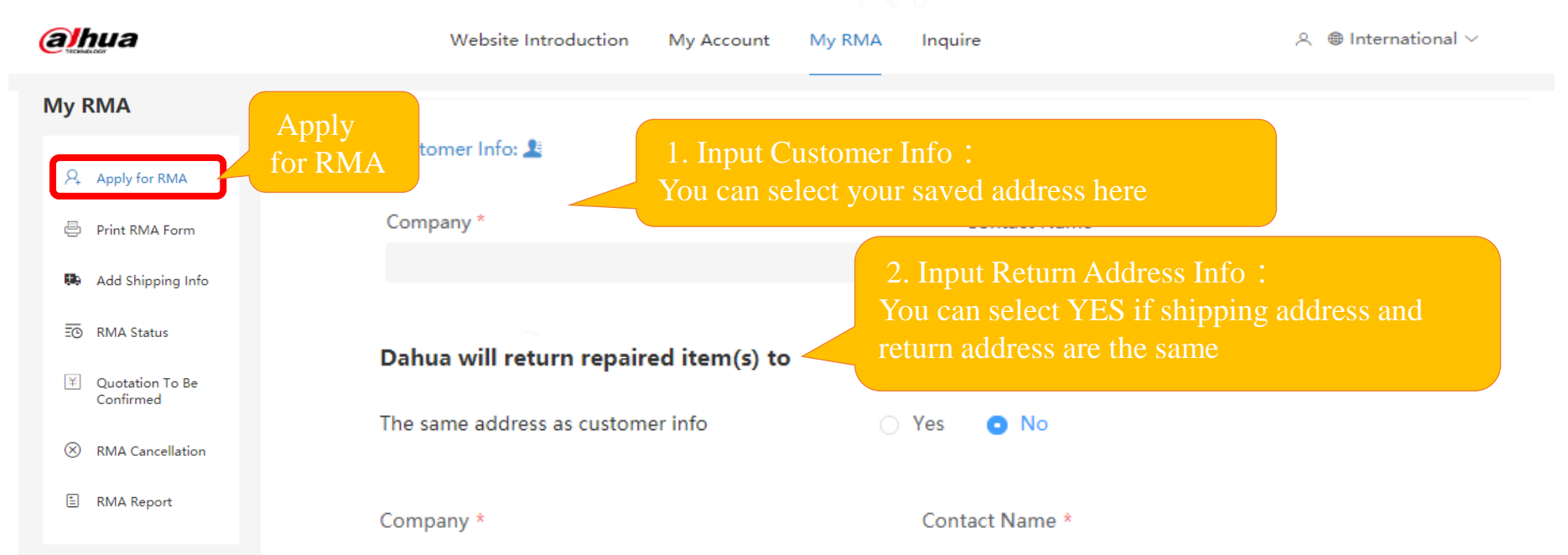

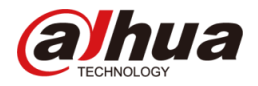

**Apply for RMA** : You can only select the problem type, and add in Remark if it cannot be found in options. Once submitted, the RMA list cannot be modified.

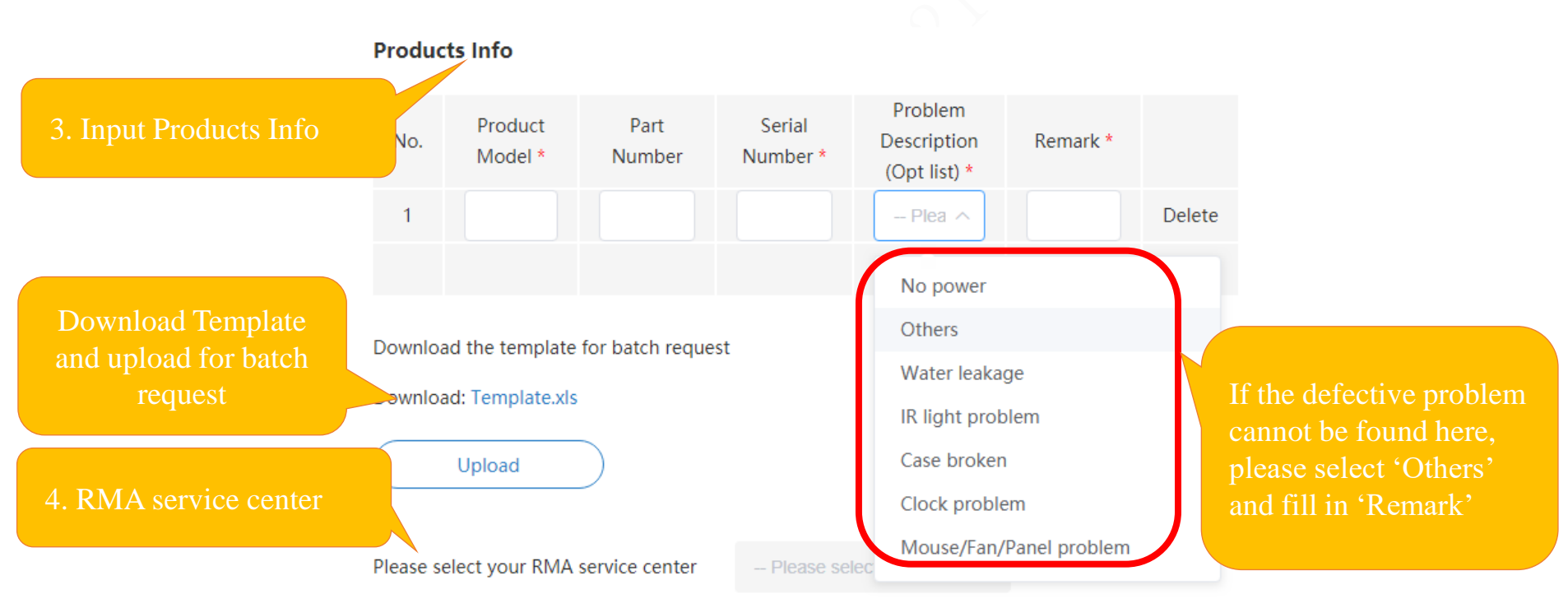

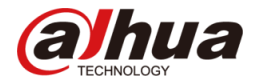

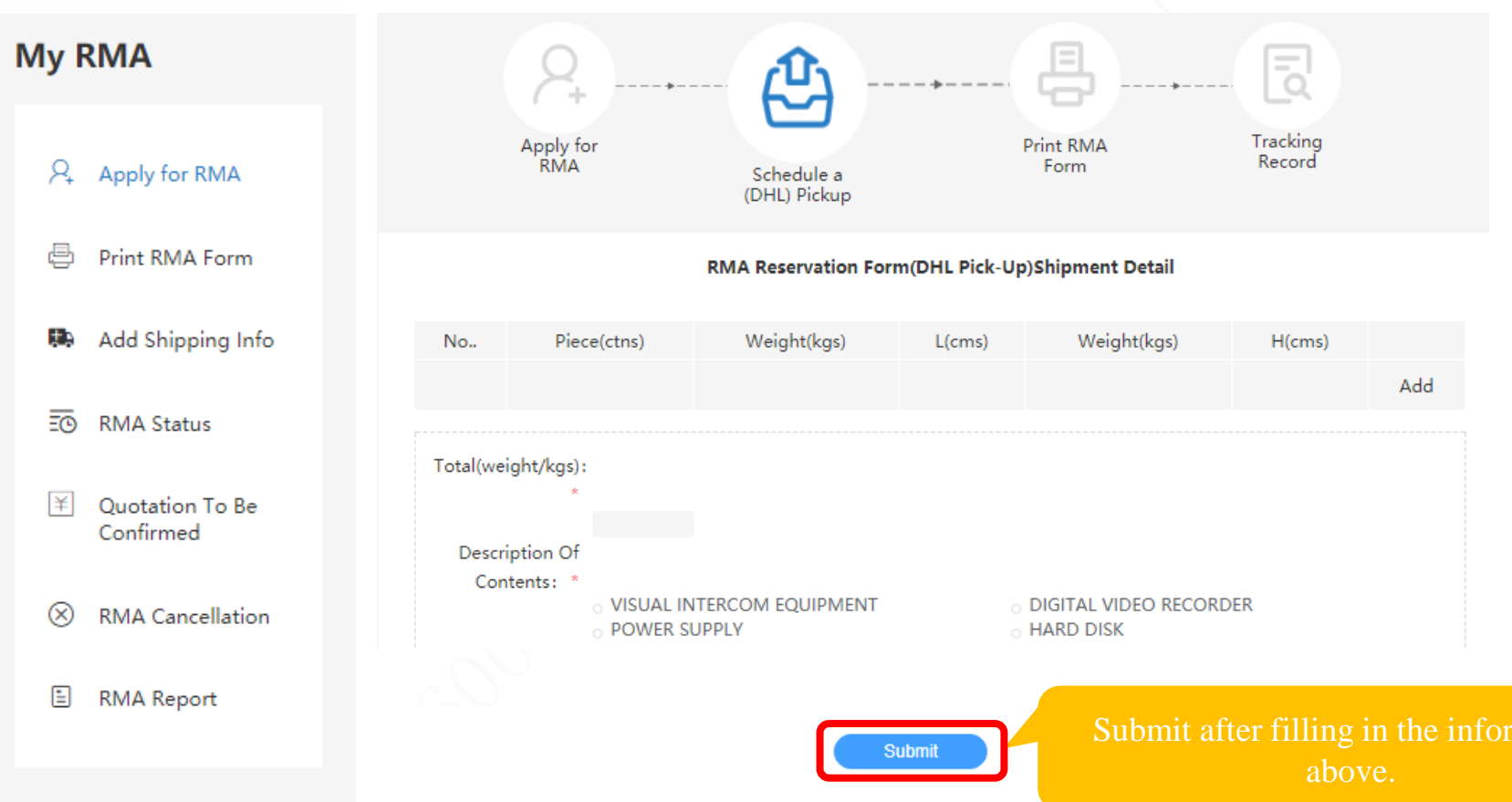

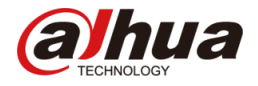

**Print RMA Form :** After RMA reservation, please print your form. You can download the RMA list and enter the tracking number immediately or later. You will also receive an auto-reply e-mail with the RMA list attached after making RMA reservation successfully.

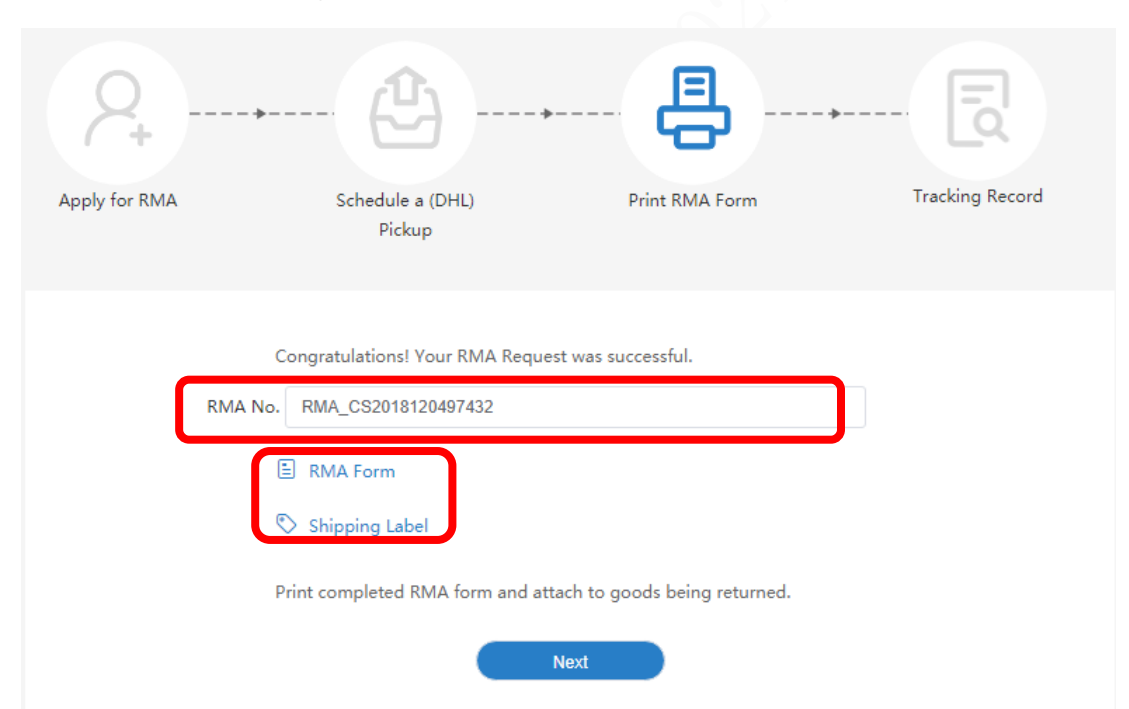

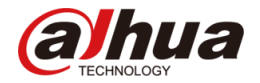

#### **Tracking Record**: Please fill in the tracking number after delivery

| Apply for RMA | Schedule a (DHL)<br>Pickup                                              | Print RMA Form                             | Tracking Record |
|---------------|-------------------------------------------------------------------------|--------------------------------------------|-----------------|
|               |                                                                         |                                            |                 |
|               | RMA No. RMA_CS20181204974:<br>Shipping method • Logistics • Door        | 32<br>to door delivery                     |                 |
|               | * Shipping Carrier                                                      |                                            |                 |
|               | * Tracking No.<br>Please fill in shipping info now (if there is<br>Save | s), or add at "Add Shipping Info"<br>Close | later.          |

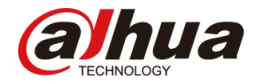

#### **Print RMA**: You can also choose to print it later at "Print RMA Form".

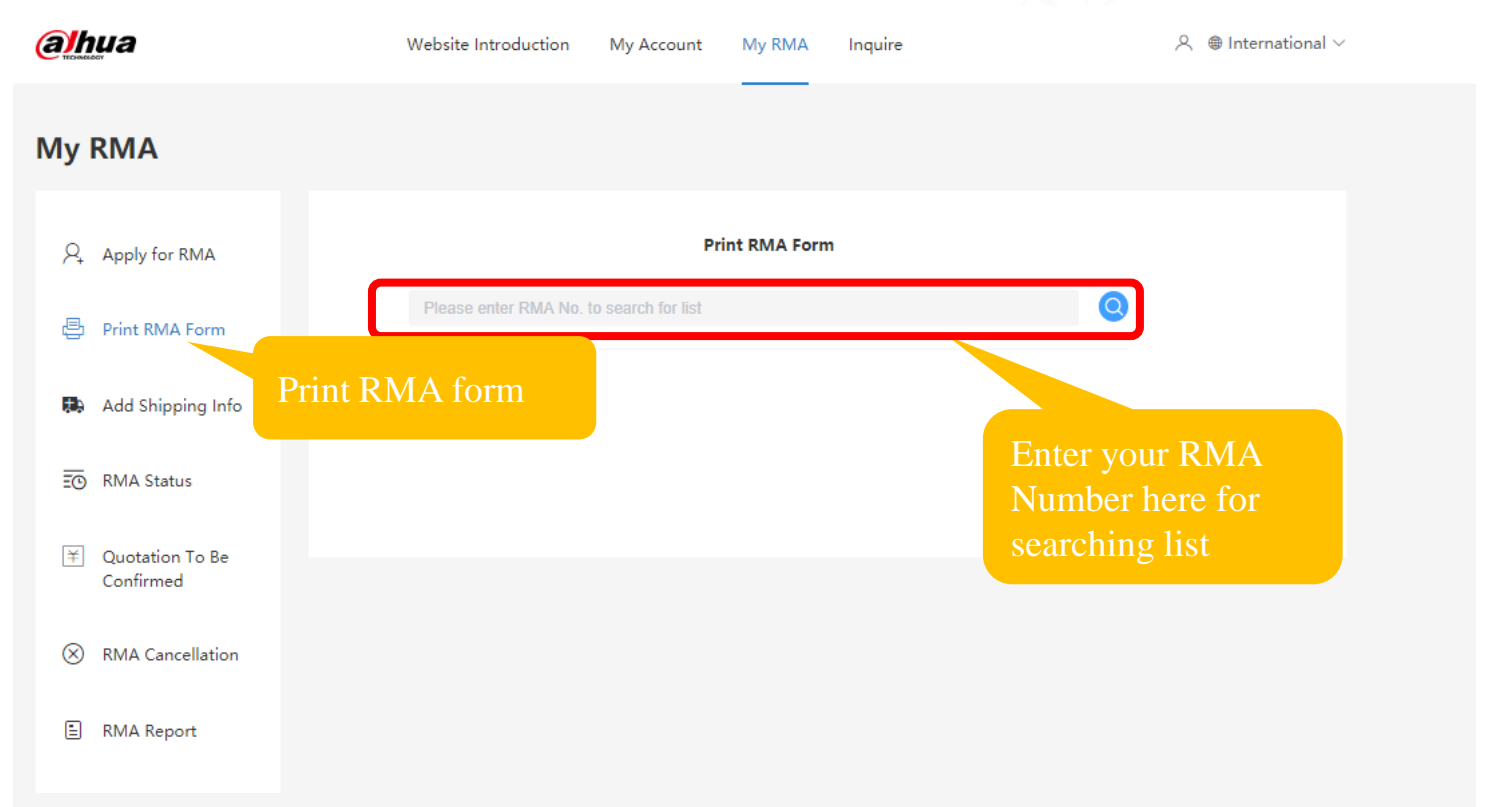

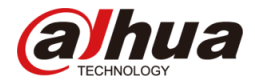

Ship RMA : You can also choose to enter the tracking number later at "Add Shipping Info".

|                               | Website Introduction My Account My RMA Inquire | $\land \oplus$ International $\lor$ |
|-------------------------------|------------------------------------------------|-------------------------------------|
| My RMA                        |                                                |                                     |
| Apply for RMA                 | Add Shipping Info                              |                                     |
| Print RMA Form                | Please enter RMA No. to add shipping info      |                                     |
| Add Shipping Info             |                                                | Please enter RMA No. to             |
| Ē⊙ RMA Status                 | Add Shipping Info                              | add shipping info                   |
| Quotation To Be     Confirmed |                                                |                                     |
| × RMA Cancellation            |                                                |                                     |
| 🗄 RMA Report                  |                                                |                                     |

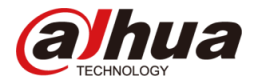

Track RMA : You can track your RMA status at "RMA Status".

|                      | Website Introduction My Ac             | count My RMA Inc     | Juire                                | ^ ●        | International $\vee$ |      |
|----------------------|----------------------------------------|----------------------|--------------------------------------|------------|----------------------|------|
| My RMA               | You can check your RM tracking number. | MA status by RM      | IA number, serial                    | number, o  |                      |      |
| Apply for RMA        |                                        | RMA Status           | 5                                    |            |                      |      |
| 🖶 Print RMA Form     | RMA No.:<br>Pickup - Please select -   | SN:                  | Tracking<br>No.:                     | (Submit)   | (Reset)              |      |
| Add Shipping Info    | Status: Shipping                       | g method Quantity Se | vice Center                          | Status     | Inquiry              |      |
| E RMA Status         | RIVIA_PH201004276414                   | 39 Phil              | ippines Repa<br>ir Center In Process | Evaluation |                      |      |
| 😤 Quotation To Be    | RMA_PH201804047918<br>8                | 95 Phil              | ippines Repa<br>ir Center In Process | Evaluation | E Click h            | iere |
| Confirmed            | RMA_HK20171011492 Log<br>09            | gistics 39 Hor       | ng Kong Rep<br>air Center In Process | Evaluation | ΞQ                   |      |
| (×) RMA Cancellation | RMA_HK20170811417<br>59                | 66 Hor               | ng Kong Rep<br>air Center In Process | Evaluation | ΞQ                   |      |
| 0                    | RMA_HK20170724301<br>13                | 89 Hot               | ng Kong Rep<br>air Center In Process | Evaluation | ΞQ                   |      |
| 🖹 RMA Report         | RMA_CS201812049743<br>2                | 1 Tes                | t Repair Cent<br>er Unsubmitted      | Open       | ΞΩ                   |      |
|                      | RMA_HK20170502199<br>12                | 0 Hor                | ng Kong Rep<br>air Center            | Closed     | ΞQ                   |      |

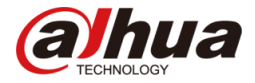

You can check the RMA status by RMA number, serial number, or tracking number.

| <b>al</b> h                    | џа                | Website Introd   | duction My           | Accoun | t M                         | y RMA                       | Inquire       |                     |                         | ۹ ۹     | lnternationa® |
|--------------------------------|-------------------|------------------|----------------------|--------|-----------------------------|-----------------------------|---------------|---------------------|-------------------------|---------|---------------|
| P,                             | Apply for RMA     |                  |                      |        |                             | RMA                         | Status        |                     |                         |         |               |
| ē                              | Print RMA Form    | RMA Number       | RMA_PH20180          | 427841 | 48                          |                             |               |                     |                         |         |               |
|                                |                   | Shipping method  |                      |        |                             |                             |               |                     |                         |         |               |
| <b>1</b> 19                    | Add Shipping Info | Tracking Number  |                      |        |                             |                             |               |                     |                         |         |               |
| Ē                              | RMA Status        | Shipping Carrier |                      |        |                             |                             |               |                     |                         |         |               |
| ¥ Quotation To Be<br>Confirmed |                   |                  | Company BM           |        |                             | BMEJ G                      | ENERAL MERCHA | Contact Name Mr M   |                         | IKE TIU |               |
|                                |                   |                  | Telephone            |        |                             | 742-5961                    |               |                     | Fax                     |         |               |
|                                |                   | Customer Infe    | E-mail               |        | Bestautomation.RMA@gmail.co |                             | mail.com      | m State P           |                         | PPINES  |               |
| $\otimes$                      | RMA Cancellation  | Customer into    | Dahua Sales Represer |        | entative MIKE TIU           |                             |               | Postal Code         | 1100                    |         |               |
| _                              |                   |                  | Country              |        | PHILIPPINES                 |                             |               | RMA Applied         |                         | N CITY  |               |
| 1                              | RMA Report        |                  | Address #262 D       |        |                             | 262 Del Monte Avenue Quezor |               | RMA Center Received |                         |         |               |
|                                |                   |                  | RMA Applied          | 0      | RMA                         | Center I                    | Received (    | ) Q (               | Repairing               |         | 0             |
|                                |                   | Global State     | Repaired             | 0      | Ship                        | ped Out                     |               | I Clas              | Repaired<br>Shipped Out |         |               |
|                                |                   |                  | Product Mode         | el     |                             | Serial                      | Number        |                     | Closed                  |         |               |
|                                |                   |                  |                      |        |                             |                             |               |                     | – Please select –       | _       |               |
|                                |                   |                  | OOW                  |        |                             |                             |               |                     |                         |         |               |
|                                |                   |                  | Product Mode         | el S   | erial Nu                    | mber                        | Promise Cycle | Status              | Delivery Tracki         | ng Nun  | nber          |
|                                |                   |                  |                      |        |                             |                             | IW            |                     |                         |         |               |

**RMA** Applied: RMA Reservation has been applied successfully. **RMA** Center Received Service center received the device Quotation: Out of warranty, waiting confirmation from customer Repairing: Analyzing and repairing by RMA service center Repaired: Repaired and tested by RMA service center Shipped Out: Shipped by RMA service center Closed: The RMA process ends

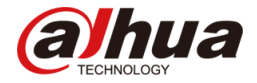

Please rate our service based on the repair service you get.

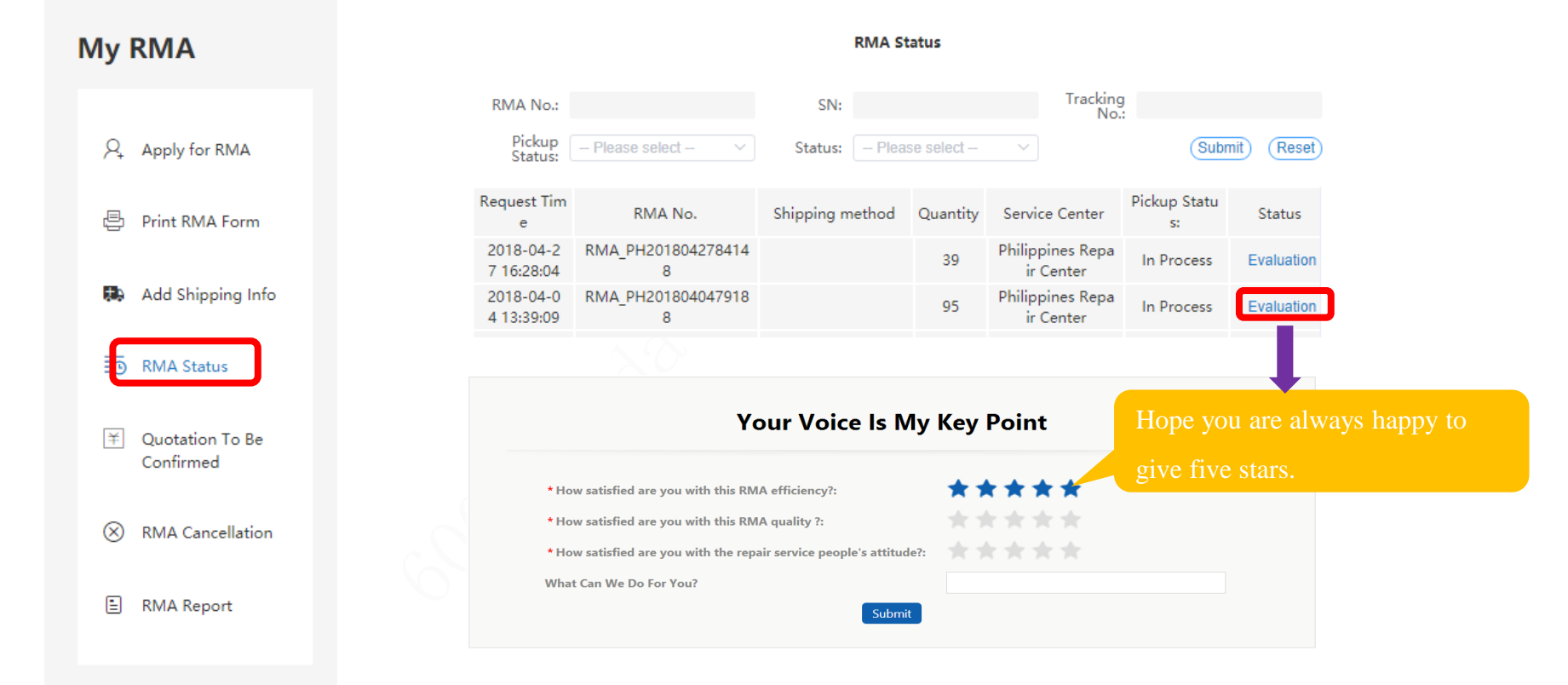

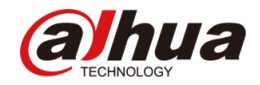

You can confirm the Quotation by filling in the OOW Quotation Unconfirmed List.

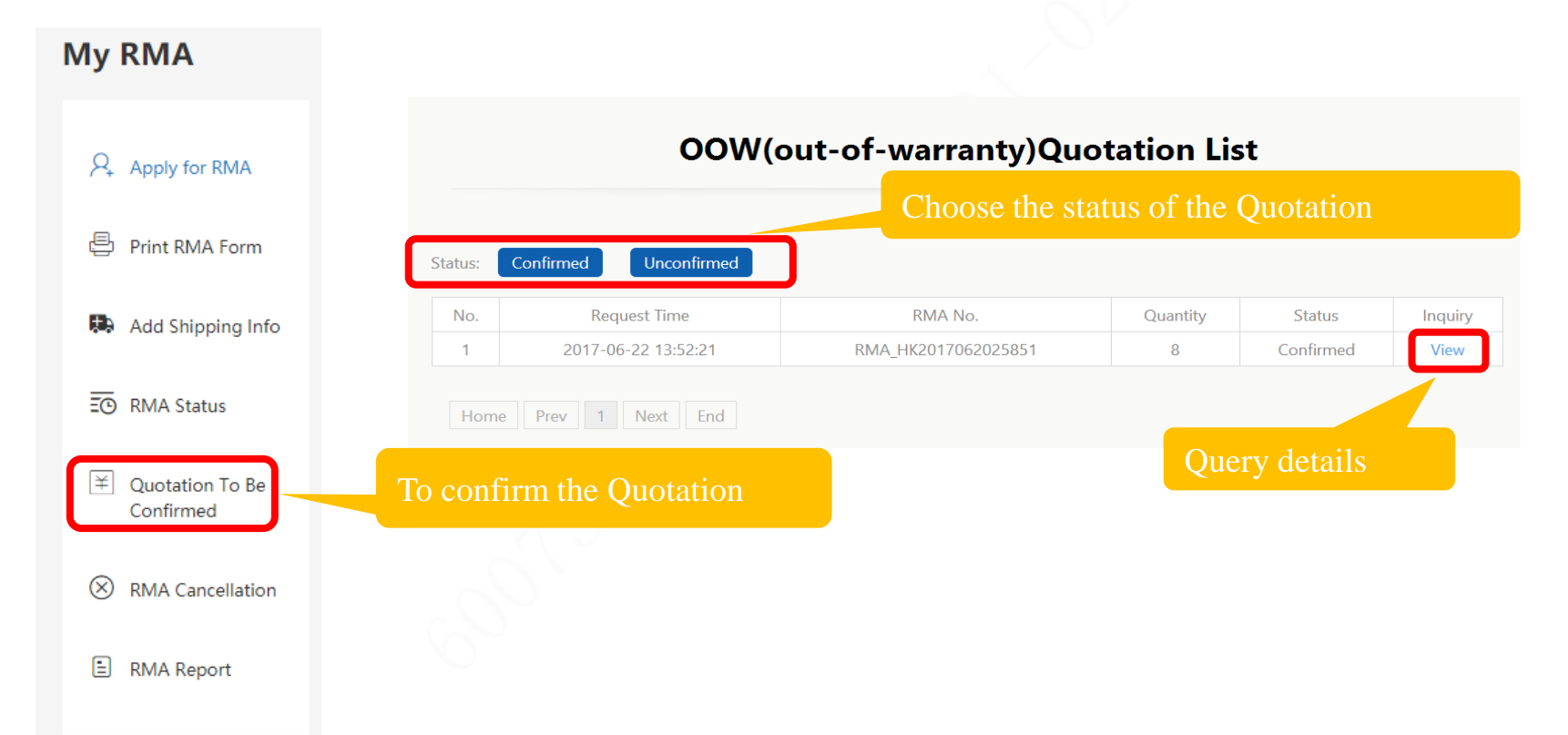

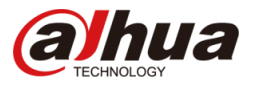

You can cancel your RMA reservation before shipping out your device. Once cancelled, the RMA number cannot

be found at "Print RMA" or "Ship RMA".

| Му        | RMA                          |            |                                                            |                                                                                                 | RMA Cancellation                                                                         |                       |                        |                |           |         |         |
|-----------|------------------------------|------------|------------------------------------------------------------|-------------------------------------------------------------------------------------------------|------------------------------------------------------------------------------------------|-----------------------|------------------------|----------------|-----------|---------|---------|
| P.        | Apply for RMA                |            | You can choose to<br>Note: Your RMA o<br>If you have any p | o cancel if the list need to be<br>cannot be cancelled after add<br>roblem with RMA, please fee | modified, or temporarily not re<br>ling shipping info.<br>l free to contact our RMA Team | paired.<br>or your sa | 1.You c<br>or SN       | an searc       | ch your R | MA by 1 | RMA No. |
| ē         | Print RMA Form               |            | Status: All                                                | Canceled Not can<br>SN:                                                                         | celed                                                                                    | Submit                | )                      |                |           |         |         |
| 聯         | Add Shipping Info            |            | Login ID                                                   | Request Time                                                                                    | RMA No.                                                                                  | Quantity              | RMA Servic<br>e Center | nquiry         |           |         |         |
| Ē         | RMA Status                   |            | APD0574                                                    | 2018-12-04 19:35:42                                                                             | RMA_CS2018120497432                                                                      | 1                     | Test P pai<br>center   | Cancel         |           |         |         |
|           |                              |            | APD0574                                                    | 2018-11-27 19:41:20                                                                             | RMA_CS2018112797202                                                                      | 0                     | Test Repai<br>r Center | Canceled       |           |         |         |
| ¥         | Quotation To Be<br>Confirmed | 2.If you s | select 'Yes                                                | Please conf                                                                                     | irm if you REALLY want to cancel?                                                        |                       |                        |                |           |         |         |
| $\otimes$ | RMA Cancellation             | RMA C      | ancellation                                                |                                                                                                 | Yes No                                                                                   | j                     |                        |                |           |         |         |
| =         | RMA Report                   |            | APD0574                                                    | 2018-12-04 19:35:42                                                                             | RMA_CS2018120497432                                                                      | ٥                     | Test Repa<br>r Center  | ii<br>Canceled |           |         | Back    |

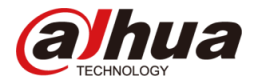

|                                                   | Website Introduction | My Account                    | My RMA                                     | Inquire                                                   | $\nearrow$ $\oplus$ International $\lor$ |
|---------------------------------------------------|----------------------|-------------------------------|--------------------------------------------|-----------------------------------------------------------|------------------------------------------|
| My RMA                                            |                      |                               |                                            |                                                           | Enter the RMA No. and you can get        |
| Apply for RMA                                     | _                    |                               | RMA Re                                     | eport                                                     | Journalinopon                            |
| 🖶 Print RMA Form                                  | RMA N                | 0.                            |                                            |                                                           |                                          |
| Add Shipping Info                                 |                      | If you need r<br>your corresp | more details, pl<br>ponding Techni<br>Sale | ease feel free to contac<br>cal Support Engineer or<br>s. | t<br>r                                   |
| E RMA Status                                      |                      |                               | Sub                                        | mit                                                       |                                          |
| <ul><li>¥ Quotation To Be<br/>Confirmed</li></ul> |                      |                               |                                            |                                                           |                                          |
| × RMA Cancellation                                |                      |                               |                                            |                                                           |                                          |
| RMA Report                                        |                      |                               |                                            |                                                           |                                          |

# Product Information Query

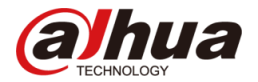

| <b>a hua</b>                                                       | Website Introductio                                                                                                    | n My Account                                                           | My RMA Inquire                                                                                                    |                                                                                                    | ္ ⊜ International ∖                                               | /                           |  |
|--------------------------------------------------------------------|----------------------------------------------------------------------------------------------------|------------------------------------------------------------------------|----------------------------------------------------------------------------------------------------|----------------------------------------------------------------------------------------------------|-------------------------------------------------------------------|-----------------------------|--|
| Inquire                                                            |                                                                                                    |                                                                        |                                                                                                    | You<br>info                                                                                                    | a can query Dal<br>formation by ent                               | nua product<br>ering the SN |  |
| Inquire                                                            |                                                                                                    | Dahu                                                                   | a product Information                                                                                                    | Query                                                                                                    |                                                                   |                             |  |
|                                                                    |                                                                                                    |                                                                        |                                                                                                    |                                                                                                    |                                                                   |                             |  |
|                                                                    |                                                                                                    | Your                                                                   | purchase record is as fo                                                                                                    | ollows                                                                                                    |                                                                   |                             |  |
| You can see the                                                    | Model                                                                                                    | Serial No.                                                             | Shipment Time                                                                                                    | Distributor                                                                                                    | Manufacture                                                       |                             |  |
| unit's specific                                                    | XVR5216AN-4KL-16P                                                                                                    | 400103425000                                                           | 2018-03-26 20:35:53                                                                                                    | MINE Constitution Cal                                                                                                    | Dahua                                                             |                             |  |
| information here.                                                  |                                                                                                    |                                                                        |                                                                                                    |                                                                                                    | •                                                                 |                             |  |
|                                                                    | Instruction:                                                                                                    |                                                                        |                                                                                                    |                                                                                                    |                                                                   |                             |  |
|                                                                    | 1. This system only applys                                                                                                    | for the information of                                                 | Dahua brand products.                                                                                                    | You need to ENTER the seri                                                                                                    | al No. of the whole                                               |                             |  |
|                                                                    | unit or the informaion will<br>2. Customer can judge the                                                                             | I not be found.<br>expiration of warrant                               | , by the date of manufa                                                                                                    | ture and guarantee period                                                                                                    | if having queries                                                 |                             |  |
| Inquire<br>You can see the<br>unit's specific<br>information here. | Model<br>XVR5216AN-4KL-16P<br>Instruction:<br>1. This system only applys<br>unit or the informaion will<br>2. Customer can judge the | Dahu<br>Your<br>Serial No.<br>Grothe information of<br>I not be found. | a product Information<br>purchase record is as for<br>Shipment Time<br>2018-03-26 20:35:53<br>Dahua brand products.<br>y by the date of manufac | Query Submit Submit Sub | Manufacture<br>Dahua<br>al No. of the whole<br>if having queries, |                             |  |

you can contact us according to the following information.

3.The system only supports querying the device information after June 2016.

#### 「让社会更安全 让生活更智能」

ENABLING A SAFER SOCIETY AND SMARTER LIVING